### Salus IRB IRBManager User Guides

Getting Started, General Information, and Submitting

### Table of Contents

| Introduction                                                                   | 3  |
|--------------------------------------------------------------------------------|----|
| Definitions and Terms                                                          | 3  |
| When to Contact Salus IRB for Help                                             | 4  |
| Getting Started                                                                | 5  |
| Creating an IRBManager Account                                                 | 5  |
| Resetting Your Password                                                        | 6  |
| Adding your Existing Approved Studies to IRBManager                            | 6  |
| Tips for Navigating IRBManager                                                 | 7  |
| IRBManager Dashboard                                                           | 7  |
| Locating the Roster                                                            | 8  |
| Locating Reference Documents                                                   | 9  |
| Locating Event Attachments/Approval Documents                                  | 10 |
| Submitting an xForm                                                            | 11 |
| Tips for xForms                                                                | 11 |
| IRBManager xForm Statuses and Meanings                                         | 12 |
| Submitting a New Study                                                         | 13 |
| Submitting an Exempt/HSR Determination Form                                    | 13 |
| Submitting an Additional Investigator to a Currently Approved Multi-Site Study | 13 |
| Submitting a Continuing Review for Multi-Site PM or Single-Site Study          | 14 |
| Submitting a Continuing Review for Additional Investigators                    | 15 |
| Submitting an Annual Check-In                                                  | 15 |
| Submitting a Final Report                                                      | 16 |
| Updating AP Information                                                        | 17 |
| Submitting a Modification                                                      | 17 |
| Uploading a Training Certificate                                               | 18 |
| Registering a New User in IRBManager on their Behalf                           | 18 |
| Adding Personnel to a Study-Site                                               | 19 |

### Introduction

IRBManager is an online submission and research management system for Salus IRB. Through IRBManager, you can access all associated forms, documents and letters for studies approved or in process with Salus IRB. You can also make a variety of submissions to Salus IRB through IRBManager's online submission forms called "xForms".

IRBManager is a fully web-based system, which means that users can log in anywhere they have internet access.

Salus IRB implemented IRBManager January 15, 2024, but continued to accept paper forms through January 31, 2024. Documents associated with submissions made prior to the implementation of IRBManager are still available in Salus IRB's previous document distribution platform, GlobeSync.

Salus IRB's IRBManager platform can be accessed via the below link. We recommend bookmarking this link for ease of use.

Salus IRB's IRBManager Link : https://salusirb.my.irbmanager.com/Login.aspx

### **Definitions and Terms**

- PI : Principal Investigator
- PM : Project Manager
- xForm: Submission forms in IRBManager
- Dashboard: Your homepage in IRBManager
- Site or Study-Site Contact: Contact level who can only access the site they have permission to access. For example, a research coordinator who only needs access to their specific site.
- Study Contact: Contact level who can access the PM and all PI sites approved with Salus IRB. For example, a member of the project management team who needs access to information for all study sites.
- HSP or HSR Certificate: Human Subjects Protection or Human Subjects Research training certificate, such as GCP.
- SOP: Standard Operating Procedure
- ICD: Informed Consent Document

- IB: Investigator's Brochure
- Sub-I: Sub-Investigator
- COI: Conflict of Interest
- Study Reference Documents: Current Salus IRB approved Protocol, Device and/or Drug Information documents
- Study-Site Reference Document: Current Salus IRB approved Informed Consent Document(s), English and if applicable, Foreign.

### When to Contact Salus IRB for Help

While this guide provides tips and instructions for you to modify IRBManager as needed, there are certain instances where it's best if you contact Salus IRB. We are more than happy to provide further instruction or make certain changes on your behalf.

#### Reach out via phone: (855) 300-0815

#### Reach out via email: salus@salusirb.com

- Change in email address Please contact Salus right away to request this change. For security purposes, only a Salus IRB staff member can make this change.
- Study level contact changes
- Contact changes that will affect a large number of studies: for example, departure of an employee who has access to 5+ studies, sites, etc.
- Your IRBManager account is locked out or deactivated
- To request reporting requirements for Unanticipated Problems, non-reportable events, deviations, and other safety information
- Any time you have a question regarding your study, submission, or IRBManager. We are always happy to help!

### **Getting Started**

IRBManager Link: https://salusirb.my.irbmanager.com/Login.aspx

#### Creating an IRBManager Account

If you have worked with Salus IRB prior to the January 15, 2024, IRBManager implementation, we have already set up an account on your behalf. Please follow the steps in the section "*Resetting Your Password*" to access your account.

Otherwise, new users must first create an IRBManager account. Please follow the directions below in order to create your new user account for IRBManager.

- 1. IRBManager access link: <u>https://salusirb.my.irbmanager.com/Login.aspx</u>
- 2. Click on "Click here to register"

| Salus IRB                                                                                                    |          |  |  |
|----------------------------------------------------------------------------------------------------|----------|--|--|
| Email<br>address<br>Password<br>Client                                                                                                    | SalusIRB |  |  |
| Don't have an account?<br>Click here to register.<br>Copyright ©2000-2025 Tech Software. All Rights Reserved.<br>2025.2.8051.0/Release/e1e893f   GCWBWS1   2025-03-06 22:01:57Z   0.005s<br>Powered By W IRBManager |          |  |  |

3. Enter and confirm your email address and click [Next]

| Salus<br>Register         | IRB                                                                                                    |
|---------------------------|----------------------------------------------------------------------------------------------------|
| EMail<br>Confirm<br>EMail |                                                                                                    |
| Liter                     | Next                                                                                                    |
|                           | Copyright ©2000-2024 Tech Software. All Rights Reserved.<br>24.10.7892 0/Released a 104da   GCWBWS1   2024-11-13.20-05-197   0.004s |

- Powered By ()) IRBManager
- 4. Enter the requested information into the registration form
- 5. Once completed, click [Register]

#### **Resetting Your Password**

Please follow the steps below to reset your forgotten password:

1. Click on "Forgot Password"

| Salus IRB                                                                                                    |                                 |  |  |  |
|----------------------------------------------------------------------------------------------------|---------------------------------|--|--|--|
| Email<br>address<br>Password<br>Client                                                                                                    | SalusIRB Login Forgot Password? |  |  |  |
| Don't have an account?<br>Click here to register.                                                                                                    |                                 |  |  |  |
| Copyright ©2000-2025 Tech Software. All Rights Reserved.<br>2025.2.8051.0/Release/e1e893f   GCWBWS1   2025-03-06 22:01:57Z   0.005s<br>Powered By W IRBManager |                                 |  |  |  |

2. Enter your email address and the code in the image and click [Retrieve]

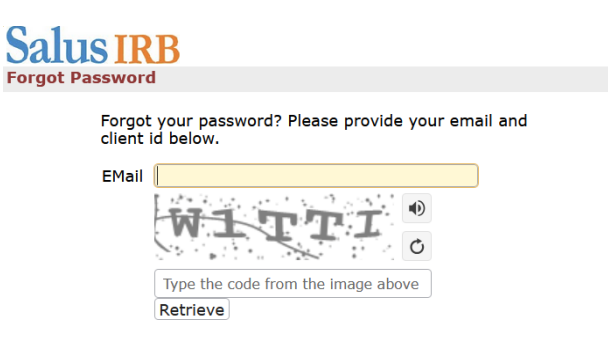

3. You will receive an email with instructions to reset your password

#### Adding your Existing Approved Studies to IRBManager

Once logged into IRBManager, you will need to link your contact to your associated, existing studies (if any). Please see "Submitting xForms - *Adding Personnel to a Study-Site*" to be added as a study-site contact or contact Salus IRB to be added as a study level contact. For security purposes, an existing associated contact must approve the addition of new contacts to the study or study-site.

If you do not have existing approved studies and would like to submit, please see "Submitting a New Study".

### Tips for Navigating IRBManager

IRBManager is organized by study and study-site. When you log into IRBManager, you will see your Dashboard. Your dashboard is specific to you and shows all of the studies, sites, and xForms for which you are associated.

Study specific xForms such as *Continuing Reviews* or *Modifications* are located under each study, while generic xForms such as *New Study* or *HSP Training* are located on your Dashboard.

All documents, submission forms, and approval letters can be found under each study. See "Locating Reference Documents" or "Locating Event Attachments/Approval Documents" in this guide for more information.

### **IRBManager Dashboard**

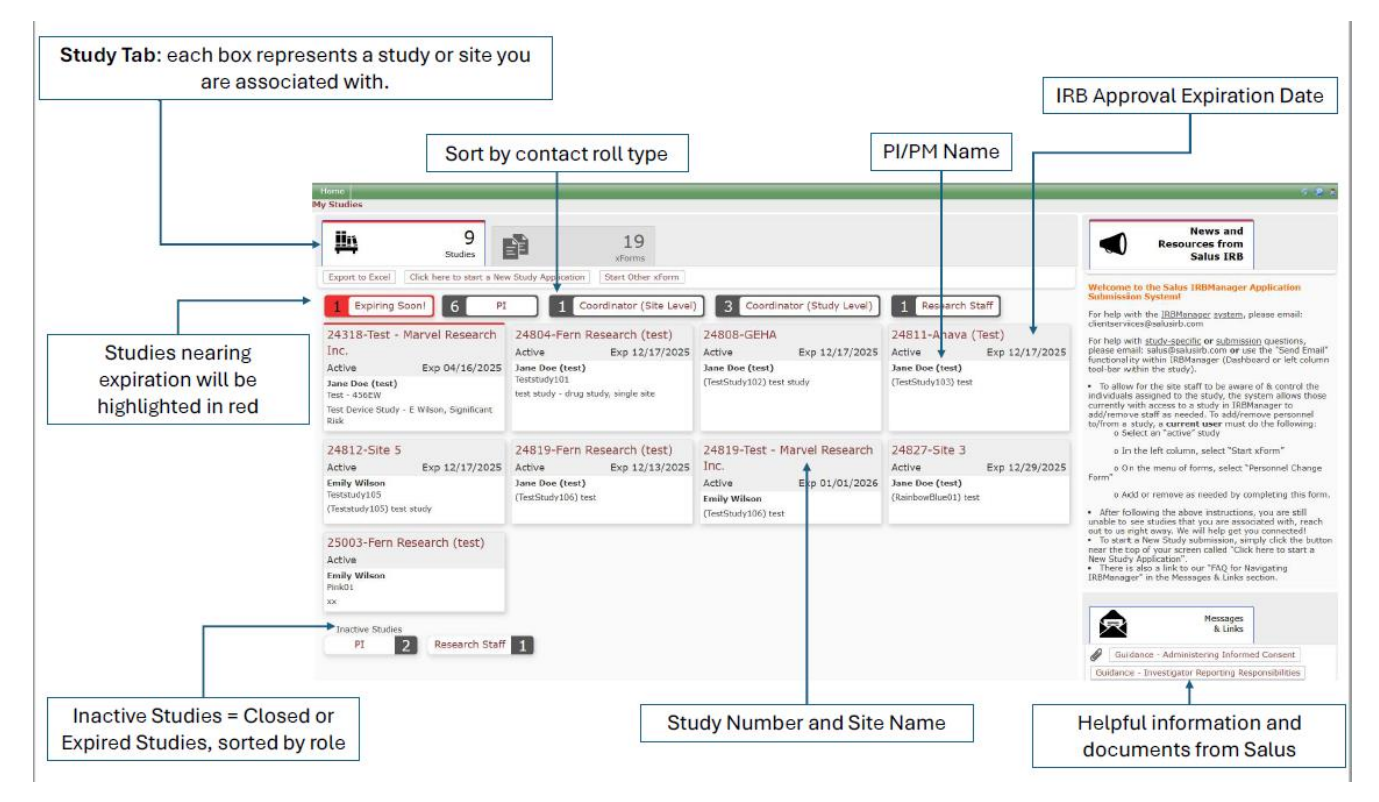

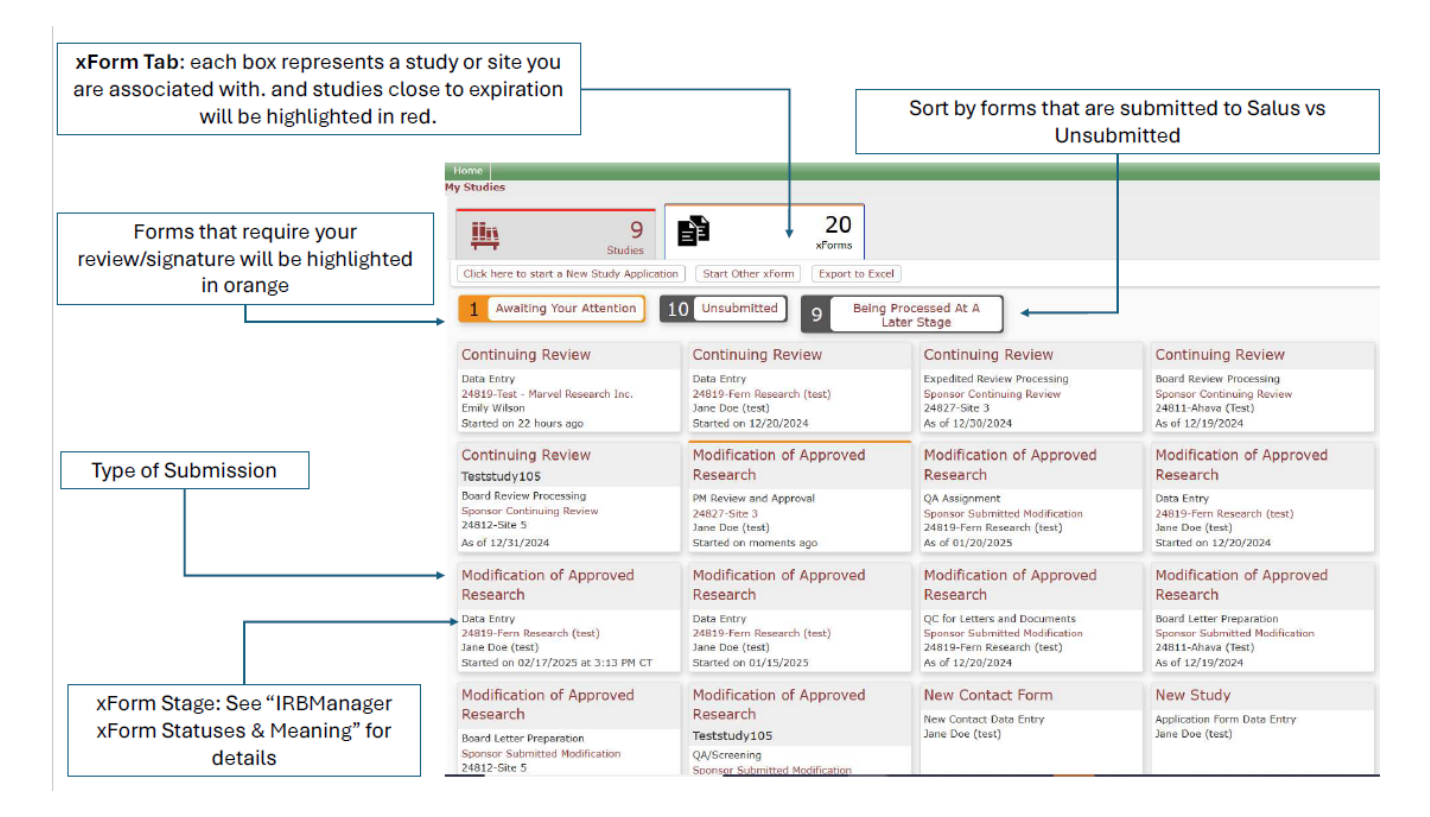

### Locating the Roster

From your IRBManager Dashboard, scroll down to view *Messages and Links* in the right column. The current Salus Roster can be accessed by clicking on "IRB Roster".

|                  | Messages<br>& Links            |        |
|------------------|--------------------------------|--------|
| Guidance - A     | Administering Informed Cons    | ent    |
| Guidance - Inves | stigator Reporting Responsibi  | lities |
| Guidance - Recru | itment and Study Material      |        |
| Guidance - Resea | arch Participant Information   | )      |
| Guidance - Spon  | sor Reporting Responsibilities | 5      |
| IRB Roster       |                                |        |
| New User Guide:  | HOME Page aka the DASHB        | OARD   |
| New User Guide:  | Log In and Password Reset      | ]      |
| Reporting Guidel | ines for UPs & Deviations      |        |

### Locating Reference Documents

#### Study Reference Documents: To locate current/approved Protocol Information, Device

and/or Drug Information.

| <ul> <li>Study</li> </ul>                    |                                    |                             |                                       | collapse      |
|----------------------------------------------|------------------------------------|-----------------------------|---------------------------------------|---------------|
| Study:                                       | 24827                              | Sponsor(s):                 | Grinch Research (test) (Primary)      |               |
| Committee:                                   |                                    | Protocol Number:            |                                       |               |
| Category:                                    |                                    | Grants:                     |                                       |               |
| Agent Types:                                 |                                    | CRO:                        |                                       |               |
| Title:                                       | (RainbowBlue01) test               | Year:                       | 2024                                  |               |
| Grant Number:                                |                                    | Active Approved<br>Waivers: |                                       |               |
| Grant Title:                                 |                                    | FDA Regulated:              |                                       |               |
| <b>Risk Determination:</b>                   |                                    | Funder:                     |                                       |               |
| Study Approved<br>Number of<br>Participants: |                                    |                             |                                       |               |
| Study Contacts (3)                           |                                    |                             |                                       | .expand       |
| <ul> <li>Study Reference Do</li> </ul>       | ocuments (4) 🗄                     |                             |                                       | collapse      |
| Name                                         |                                    | * Type                      | <ul> <li>Active +</li> </ul>          | Inactivated + |
| Dear Investigator Letter                     | #4 dated 2 December, 2024.docx     | Dear Investigator Letter    | Monday at 12:20 PM CT                 |               |
| Investigator's Brochure                      | Edition 5.0 dated 20 FEB 2025.docx | IB                          | Monday at 12:21 PM CT                 |               |
| Protocol Version 3 dated                     | 03 March 2025.docx                 | Protocol                    | Monday at 12:21 PM CT                 |               |
| Protocol Memorandum c                        | lated 20 May 2024.docx             | Protocol Administrative L   | etters or Memos Monday at 12:21 PM CT |               |

#### Study-Site Reference Documents: To locate current/approved Informed Consent

Document(s), English and Foreign versions.

| Study-Site                               |                                 |                                       |                              |               |
|------------------------------------------|---------------------------------|---------------------------------------|------------------------------|---------------|
| Site(s):                                 | Site 3 - Test Research Site 3   | Project Manager/Lead<br>Investigator: | Jane Doe (test)              |               |
| Status:                                  | Active                          | Additional:                           | N                            |               |
| Approval:                                | December 30, 2024 for 12 months | Expiration:                           | December 29, 2025            |               |
| Initial Approval:                        | June 1, 2024                    | Other Expirations:                    |                              |               |
| Applicable<br>Regulations:               | FDA                             | Initial Review Type:                  | Full Board                   |               |
| PI Reported Conflict:                    |                                 | Project Manager Site:                 |                              |               |
| Site Approved Number<br>of Participants: |                                 | Special<br>Determinations:            |                              |               |
| Targeted Vulnerable<br>Populations:      | None                            | Reliance On File:                     |                              |               |
| Reliance Completion<br>Date:             |                                 | Reliance Agreement<br>Format:         |                              |               |
| Study-Site Reference                     | ce Documents (2) 🗄              |                                       |                              | collapse      |
| Name                                     |                                 | * Туре                                | - Active +                   | Inactivated 🔸 |
| 2025Jan31 ICD.docx                       |                                 | Consent Form                          | Monday at 12:18 PM CT        |               |
| 2025Jan31 ICD - Spanis                   | h.docx                          | Foreign Consent Do                    | cument Monday at 12:18 PM CT |               |

#### Locating Event Attachments/Approval Documents

1. Looking for your approval documents? Navigate to Study/Site Home Page and select the event for which you would like to locate approval documents

| Site(s):                                 | Site  | 3 - Т | est Research Site 3                | Project Manager/Lead<br>Investigator: | Jane Doe (te | est)                                     |            |     |           |       |
|------------------------------------------|-------|-------|------------------------------------|---------------------------------------|--------------|------------------------------------------|------------|-----|-----------|-------|
| Status:                                  | Activ | /e    |                                    | Additional:                           | N            |                                          |            |     |           |       |
| Approval:                                | Dece  | ember | 30, 2024 for 12 months             | Expiration:                           | December 2   | 9, 2025                                  |            |     |           |       |
| Initial Approval:                        | June  | 1, 20 | 24                                 | Other Expirations:                    |              | 10 · • · · · · · · · · · · · · · · · · · |            |     |           |       |
| Applicable<br>Regulations:               | FDA   |       |                                    | Initial Review Type:                  | Full Board   |                                          |            |     |           |       |
| PI Reported Conflict:                    |       |       |                                    | Project Manager Site:                 |              |                                          |            |     |           |       |
| Site Approved Number<br>of Participants: |       |       |                                    | Special<br>Determinations:            |              |                                          |            |     |           |       |
| Targeted Vulnerable<br>Populations:      | None  | e     |                                    | Reliance On File:                     |              |                                          |            |     |           |       |
| Reliance Completion<br>Date:             |       |       |                                    | Reliance Agreement<br>Format:         |              |                                          |            |     |           |       |
| <ul> <li>Study-Site Reference</li> </ul> | e Do  | ocum  | ents (2) 🗏                         |                                       |              |                                          |            |     | col       | lapse |
| Name                                     |       |       |                                    | * Type                                |              | Active                                   | ۰          | I   | activate  | d -   |
| 2025Jan31 ICD.docx                       |       |       |                                    | Consent Form                          |              | Monday at 12                             | 1:18 PM CT |     |           |       |
| 2025Jan31 ICD - Spanisl                  | h.doo | cx    |                                    | Foreign Consent Do                    | ocument      | Monday at 12                             | 1:18 PM CT |     |           |       |
| <ul> <li>Events (3)</li> </ul>           |       |       |                                    |                                       |              |                                          |            |     | col       | lapse |
| Event                                    | ٠     | Att   | Instance/UDF                       |                                       |              |                                          | • Start    |     | - Comple  | te +  |
| Site Modification Submis                 | sion  | 4     | Modification of Study Document(s). |                                       |              |                                          | 03/03/2    | 202 | 5         |       |
| Sponsor Continuing Revi                  | ew    | 0     |                                    |                                       |              |                                          | 12/30/2    | 202 | 4         |       |
| Sponsor Initial Submissio                | on    | 10    |                                    |                                       |              |                                          | 12/20/2    | 202 | 4 12/20/2 | 024   |
| Study-Site Emails (1)                    | 1)    |       |                                    |                                       |              |                                          |            |     | .83       | pand  |

2. Once you are in the event, navigate to the left side panel. Select Attachments

| Salus IRB                                                  | Home<br>Event De |
|------------------------------------------------------------|------------------|
| Actions                                                    | Study-Si         |
| Attachments (4)<br>Send EMail<br>Start xForm<br>xForms (0) | Project I        |
| Done                                                       | Event            |

3. Event Attachments + Approval Documents can be opened or saved onto your computer

| Attachments on Event Site Modification Submission Started 03/03/2025 on 24827-Site 3 |                                                |                        |                     |  |
|--------------------------------------------------------------------------------------|------------------------------------------------|------------------------|---------------------|--|
| - Attachments (4)                                                                    | Name                                           | Attached 🔺             | Туре                |  |
| Approval Documents (2)                                                               | 2025.02.20 Protocol Version 3 Revised ICD.docx | 03/03/2025 12:32 PM CT | IRB Approval Letter |  |
|                                                                                      | 2025Jan31 ICD.docx                             | 03/03/2025 12:33 PM CT | Consent Form        |  |

### Submitting an xForm

#### Tips for xForms

- Read all instructions on the xForm Forms will provide detailed instruction regarding required attachments. By following xForm instructions and submitting all required documents, Salus is less likely to have to return the form with requests for additional information, confirmation, or clarification.
- Click "next" all the way to the end of the form when you can select "submit". If you have not clicked "submit" the form will not move to the next stage.
- When a table is provided for document upload, click "Save" after attaching each individual document.

|                                     |                                        | Be certain to click 'Save' after e | ach entry. |
|-------------------------------------|----------------------------------------|------------------------------------|------------|
| # Is the document new or revised? * | Is this a clean or tracked document? * | Document                           | Action     |
| 1 ~                                 | <b>v</b>                               | Add Attachment                     | Save       |

• Some forms require PI review and signature prior to final submission to Salus for review. If someone other than the PI creates the xForm, the PI will receive an email after the form creator hits "submit". The email will prompt the PI to review and approve the submission for it to be sent to the IRB.

#### Timeline of an xForm

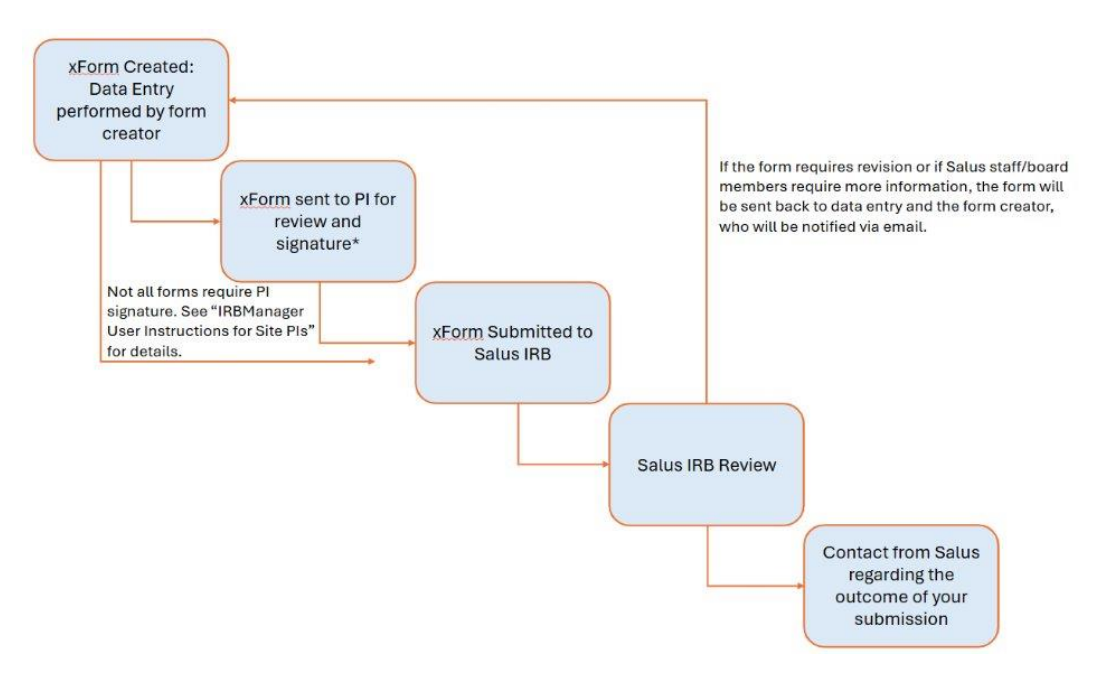

#### IRBManager xForm Statuses and Meanings

| Form Stage                              | Stage Meaning                                                                                                    |
|-----------------------------------------|----------------------------------------------------------------------------------------------------|
| Application Form Data Entry             | The application form is with the research                                                                                                    |
|                                         | team and you are able to make edits or                                                                                                    |
|                                         | enter in new data/ information.                                                                                                    |
| PI Signature for Coordinator Submission | The application form was completed by<br>somebody other than the PI. The form is<br>waiting for the PI to review and approve the<br>submission to the IRB. The IRB does not<br>receive the submission until the PI has                                                                 |
|                                         | signed off.                                                                                                    |
| Main Sponsor Contact Signature          | A multi-site study main submission was<br>completed by somebody other than the<br>Project Manager/PI. The form is waiting for<br>the lead PM/PI to review and approve the<br>submission to the IRB. The IRB does not<br>receive the submission until the lead PM/PI<br>has signed off. |
| QA Assignment                           | The IRB has received your submission and                                                                                                    |
|                                         | will assign it to an admin staff member for review.                                                                                                    |
| QA/Screening                            | Your submission is in review by admin staff.                                                                                                    |
| QC Expedited Pre-Approval               | Your submission is in review by admin staff.                                                                                                    |
| Expedited Review                        | Your submission is in review by a board member.                                                                                                    |
| Expedited Review Processing             | An admin staff is preparing to send out the board member's review outcome to you.                                                                                                    |
| Awaiting Board Meeting                  | The submission has been assigned to an upcoming board meeting.                                                                                                    |
| Board Review Processing                 | An admin staff is preparing to send out the board's review outcome to you.                                                                                                    |
| Board Letter Preparation                | An admin staff is preparing the board review determination letter.                                                                                                    |
| QC for Letters and Documents            | An admin staff is reviewing your determination letter.                                                                                                    |
| QA Letter Processing                    | An admin staff is preparing the review determination letter.                                                                                                    |

#### Submitting a New Study

This form is not to be used for Exemption or HSR Determinations, see next section on "Submitting an Exempt/HSR Determination Form".

To submit a new study:

- 1. Log into IRBManager
- 2. Click on [Click Here to Start a New Study or Additional Investigator Application]

| My Studies                           |                    |                                                                |                        |                    |              |
|--------------------------------------|--------------------|----------------------------------------------------------------|------------------------|--------------------|--------------|
|                                      | 1<br>Reviews       | st st                                                          | 7<br>udies             | Ē                  | 35<br>xForms |
| Search Studies<br>Click here to star | Export to Excel Cl | ick here to start a New Exempt<br>nal Investigator Application | ion Applic<br>Start Ot | ation<br>her xForm |              |

- 3. Follow the instructions to complete the New Study xForm
- Note: if the PI is not the person creating the xForm, the form will be routed to the PI for review and signature prior to final submission to Salus for review (see "IRBManager User Instructions for Site PIs")

#### Submitting an Exempt/HSR Determination Form

- 1. Log into IRBManager
- 2. Click on [Click Here to Start a New Exemption Application]

|                | <b>1</b><br>Reviews | Studies                            | <b>N</b>  | 35<br>xForms |
|----------------|---------------------|------------------------------------|-----------|--------------|
| Search Studies | Export to Excel Cli | k here to start a New Exemption Ap | plication |              |

- 3. Follow the instructions to complete the New Study xForm
- 4. Note: if the PI is not the person creating the xForm, the form will be routed to the PI for review and signature prior to final submission to Salus for review (see "IRBManager User Instructions for Site PIs")

# Submitting an Additional Investigator to a Currently Approved Multi-Site Study

- 1. Log into IRBManager
- 2. Click on [Click Here to Start a New Study or Additional Investigator Application]

Version 1.2 Date: 07 July 2025

| My Studies                          |                 |                                        |                                |              |
|-------------------------------------|-----------------|----------------------------------------|--------------------------------|--------------|
|                                     | 1<br>Reviews    | Шц.                                    | 7<br>Studies                   | 35<br>xForms |
| Search Studies<br>Click here to sta | Export to Excel | Click here to sta<br>ional Investigate | rt a New Exemption Application |              |

- 3. Follow the instructions to complete the New Study xForm
  - a. Select "Additional Investigator" when prompted
- 4. Note: if the PI is not the person creating the xForm, the form will be routed to the PI for review and signature prior to final submission to Salus for review (see "IRBManager User Instructions for Site PIs")

#### Submitting a Continuing Review for Multi-Site PM or Single-Site Study

- 1. From your IRBManager Dashboard, select the "Studies" tab
- 2. Select the study or site for which you wish to submit a continuing review
- 3. Select "Start xForm" on the left side

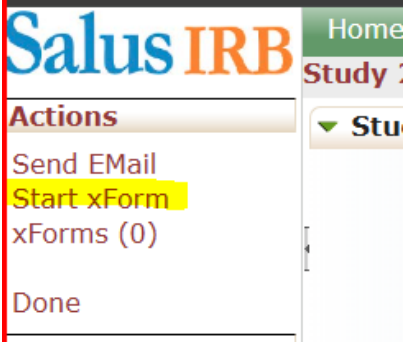

4. Select Continuing Review

| Select x | Form to start                       |                                                                                                    |
|----------|-------------------------------------|----------------------------------------------------------------------------------------------------|
| Action   | Form (Click to start)               | Description                                                                                                    |
|          | Annual Check In                     | Annual Check In for Exempt and Minimal Risk Research                                                                              |
|          | Continuing Review                   | Application for Continuing Review                                                                                                 |
|          | Final Report                        | Final Report Form                                                                                                    |
|          | Modification of Approved Research   | Request for Review of Modification                                                                                                |
|          | New Contact Form                    | Registering a New User                                                                                                    |
|          | Personnel Change Form               | Use this form to add or remove key personnel or Sub-Investigator on a study. Not to be used to add/change Principal Investigator. |
|          | Training Certification Submission   | Use this form to update HSP Training Submission for a contact                                                                     |
|          | Update Accounts Payable Information | Update Accounts Payable Information                                                                                               |

- 5. Complete and submit the form
- Note: if the PI is not the person creating the xForm, the form will be routed to the PI for review and signature prior to final submission to Salus for review (see "IRBManager User Instructions for Site PIs")

#### Submitting a Continuing Review for Additional Investigators

- 1. From your IRBManager Dashboard, select the "Studies" tab
- 2. Select the study or site for which you wish to submit a continuing review
- 3. Select "Start xForm" on the left side

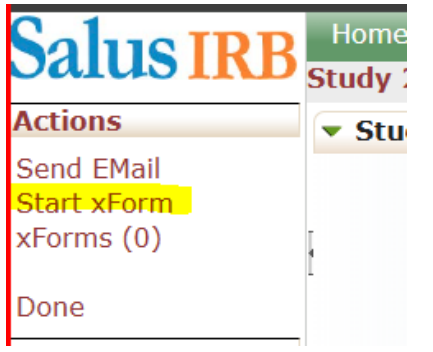

4. Select *Continuing Review* (IRBManager will automatically select the correct continuing review form for you to complete)

| Select x | Form to start                       |                                                                                                    |
|----------|-------------------------------------|----------------------------------------------------------------------------------------------------|
| Action   | Form (Click to start)               | Description                                                                                                    |
|          | Annual Check In                     | Annual Check In for Exempt and Minimal Risk Research                                                                              |
| ۵        | Continuing Review                   | Application for Continuing Review                                                                                                 |
|          | Final Report                        | Final Report Form                                                                                                    |
|          | Modification of Approved Research   | Request for Review of Modification                                                                                                |
|          | New Contact Form                    | Registering a New User                                                                                                    |
|          | Personnel Change Form               | Use this form to add or remove key personnel or Sub-Investigator on a study. Not to be used to add/change Principal Investigator. |
|          | Training Certification Submission   | Use this form to update HSP Training Submission for a contact                                                                     |
|          | Update Accounts Payable Information | Update Accounts Payable Information                                                                                               |

- 5. Complete and submit the form
- 6. Note: if the PI is not the person creating the xForm, the form will be routed to the PI for review and signature prior to final submission to Salus for review (see "IRBManager User Instructions for Site PIs")

### Submitting an Annual Check-In

- 1. From your IRBManager Dashboard, select the "Studies" tab
- 2. Select the study or site for which you wish to submit an Annual Check In
- 3. Select "Start xForm" on the left side

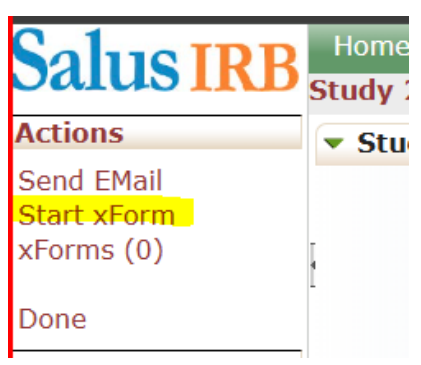

4. Select Annual Check In

| Select x | Form to start                       |                                                                                                    |
|----------|-------------------------------------|----------------------------------------------------------------------------------------------------|
| Action   | Form (Click to start)               | Description                                                                                                    |
|          | Annual Check In                     | Annual Check In for Exempt and Minimal Risk Research                                                                              |
|          | Continuing Review                   | Application for Continuing Review                                                                                                 |
|          | Final Report                        | Final Report Form                                                                                                    |
|          | Modification of Approved Research   | Request for Review of Modification                                                                                                |
|          | New Contact Form                    | Registering a New User                                                                                                    |
|          | Personnel Change Form               | Use this form to add or remove key personnel or Sub-Investigator on a study. Not to be used to add/change Principal Investigator. |
|          | Training Certification Submission   | Use this form to update HSP Training Submission for a contact                                                                     |
|          | Update Accounts Payable Information | Update Accounts Payable Information                                                                                               |

5. Complete and submit the form

#### Submitting a Final Report

- 1. From your IRBManager Dashboard, select the "Studies" tab
- 2. Select the study or site for which you wish to submit a Final Report
- 3. Select "Start xForm" on the left side

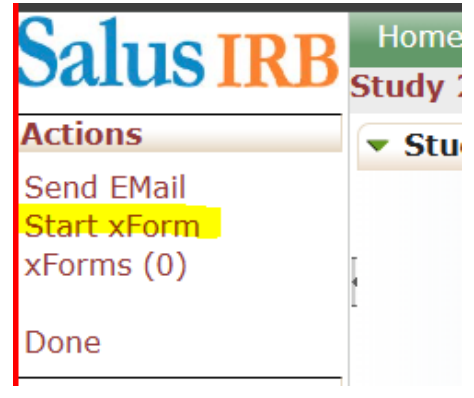

4. Select Final Report

| Select x | Form to start                       |                                                                                                    |
|----------|-------------------------------------|----------------------------------------------------------------------------------------------------|
| Action   | Form (Click to start)               | Description                                                                                                    |
|          | Annual Check In                     | Annual Check In for Exempt and Minimal Risk Research                                                                              |
|          | Continuing Review                   | Application for Continuing Review                                                                                                 |
|          | Final Report                        | Final Report Form                                                                                                    |
|          | Modification of Approved Research   | Request for Review of Modification                                                                                                |
|          | New Contact Form                    | Registering a New User                                                                                                    |
|          | Personnel Change Form               | Use this form to add or remove key personnel or Sub-Investigator on a study. Not to be used to add/change Principal Investigator. |
|          | Training Certification Submission   | Use this form to update HSP Training Submission for a contact                                                                     |
|          | Update Accounts Payable Information | Update Accounts Payable Information                                                                                               |
|          |                                     |                                                                                                    |

5. Complete and submit the form

### Updating AP Information

- 1. From your IRBManager Dashboard, select the "Studies" tab
- 2. Select the study or site for which you wish to update the AP information
- 3. Select "Start xForm" on the left side

| Salus IRB   | Home<br>Study 2 |
|-------------|-----------------|
| Actions     | 🔻 Stu           |
| Send EMail  |                 |
| Start xForm |                 |
| xForms (0)  | ł               |
| Done        |                 |

4. Select Update Accounts Payable Information

| Select x | Form to start                       |                                                                                                    |   |
|----------|-------------------------------------|----------------------------------------------------------------------------------------------------|---|
| Action   | Form (Click to start)               | Description                                                                                                    | 4 |
|          | Annual Check In                     | Annual Check In for Exempt and Minimal Risk Research                                                                              |   |
| <b>a</b> | Continuing Review                   | Application for Continuing Review                                                                                                 |   |
|          | Final Report                        | Final Report Form                                                                                                    |   |
| <b>a</b> | Modification of Approved Research   | Request for Review of Modification                                                                                                |   |
|          | New Contact Form                    | Registering a New User                                                                                                    |   |
|          | Personnel Change Form               | Use this form to add or remove key personnel or Sub-Investigator on a study. Not to be used to add/change Principal Investigator. |   |
| <b>a</b> | Training Certification Submission   | Use this form to update HSP Training Submission for a contact                                                                     |   |
|          | Update Accounts Payable Information | Update Accounts Payable Information                                                                                               |   |

5. Complete and submit the form

### Submitting a Modification

To submit a Modification:

- 1. From your IRBManager Dashboard, select the "Studies" tab
- 2. Select the study or site for which you wish to modify
- 3. Click on "Start xForm" on the left side

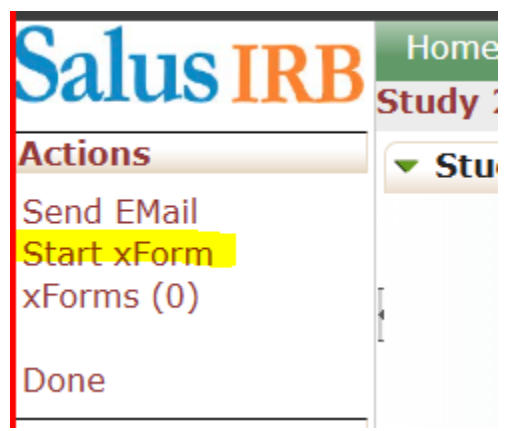

4. Select Modification of Approved Research

|        |                                     | Filter:                                                                                                    |
|--------|-------------------------------------|----------------------------------------------------------------------------------------------------|
| Select | Form to start                       |                                                                                                    |
| Action | Form (Click to start)               | Description                                                                                                    |
|        | Annual Check In                     | Annual Check In for Exempt and Minimal Risk Research                                                                              |
|        | Continuing Review                   | Application for Continuing Review                                                                                                 |
|        | Final Report                        | Final Report Form                                                                                                    |
|        | Modification of Approved Research   | Request for Review of Modification                                                                                                |
|        | New Contact Form                    | Registering a New User                                                                                                    |
|        | Personnel Change Form               | Use this form to add or remove key personnel or Sub-Investigator on a study. Not to be used to add/change Principal Investigator. |
|        | Training Certification Submission   | Use this form to update HSP Training Submission for a contact                                                                     |
|        | Update Accounts Payable Information | Update Accounts Payable Information                                                                                               |
|        |                                     |                                                                                                    |

- 5. Complete and submit the form
- 6. For detailed instructions regarding completing the Modification xForm, please see the addendum: **Modifications: A Detailed Instruction Guide.**

#### Uploading a Training Certificate

1. From your IRBManager Dashboard, select "Start Other xForm"

| ly Studies      |                       |             |                           |      |
|-----------------|-----------------------|-------------|---------------------------|------|
| Щų              | <b>9</b><br>Studies   |             | 21<br>xForms              |      |
| Export to Excel | Click here to start a | New Study A | pplication Start Other xf | Form |

2. Select Training Certification Submission

| Select xForm to start |                                   |                                                               |
|-----------------------|-----------------------------------|---------------------------------------------------------------|
| Action                | Form (Click to start)             | <ul> <li>Description</li> </ul>                               |
|                       |                                   |                                                               |
|                       | New Contact Form                  | Registering a New User                                        |
|                       | New Study                         | New Study Application for Initial Review                      |
|                       | Training Certification Submission | Use this form to update HSP Training Submission for a contact |

3. Complete and submit the form

#### Registering a New User in IRBManager on their Behalf

1. From your IRBManager Dashboard, select "Start Other xForm"

| My Studies      |                       |             |                               |  |
|-----------------|-----------------------|-------------|-------------------------------|--|
| Щщ              | <b>9</b><br>Studies   |             | 21<br>xForms                  |  |
| Export to Excel | Click here to start a | a New Study | Application Start Other xForm |  |

2. Select New Contact Form

| Select xForm to start |                                   |                                                               |  |
|-----------------------|-----------------------------------|---------------------------------------------------------------|--|
| Action                | Form (Click to start)             | Description                                                   |  |
|                       |                                   |                                                               |  |
|                       | New Contact Form                  | Registering a New User                                        |  |
|                       | New Study                         | New Study Application for Initial Review                      |  |
|                       | Training Certification Submission | Use this form to update HSP Training Submission for a contact |  |

- 3. Complete and submit the form
- 4. The new user will receive an automated email from IRBManager notifying them that they are registered with IRBManager.

#### Adding Personnel to a Study-Site

To allow for the site staff to be aware of & control the individuals assigned to the study, the system will allow <u>those already with access to the study</u> in IRBManager to add/remove staff as needed.

Please *do not* use this form for a PI or PM change as these require a modification form instead.

This form is only to be used for *Study-Site* personnel changes. If you need to update your study level personnel, please contact Salus.

**Site or Study-Site Contact**: Contact level who can only access the site they have permission to access. For example, a research coordinator who only needs access to their specific site.

**Study Contact**: Contact level who can access the PM and all PI sites approved with Salus IRB. For example, a member of the project management team who needs access to information for all study sites.

To add/remove personnel to/from a study-site, an active user must do the following:

- 1. From your IRBManager Dashboard, select the "Studies" tab
- 2. Select the study or site for which you wish to modify site personnel
- 3. Select "Start xForm" on the left side

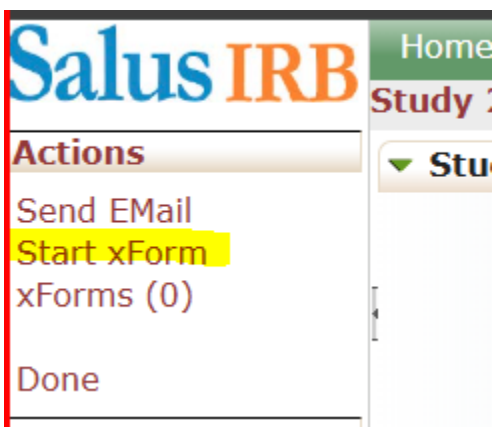

- 4. Select Personnel Change
- 5. Follow the form instructions to add or remove contacts as needed
- 6. If you are adding an individual who is not already registered with IRBManager, you will be given instructions to create their IRBManager contact on their behalf.
- 7. Personnel who are added to a study-site will receive an email notification of this change
- Note: if the PI is not the person creating the xForm, the form will be routed to the PI for review and signature prior to final submission to Salus for review (see "IRBManager User Instructions for Site PIs")